# HTTPD Load Balancer

Michaël MATHIEU

17 septembre 2020

#### Résumé

Ce labo va nous permettre de mettre en place le concept de performance et de disponibilité au sein d'un serveur web (Apache HTTPD).

 $\underline{\wedge}$ Pour réaliser ce labo, il vous faut au minimum 2 ordinateurs. Vous pouvez réaliser ce labo **seul ou à 2 maximum**.

#### 1 Architecture mise en place

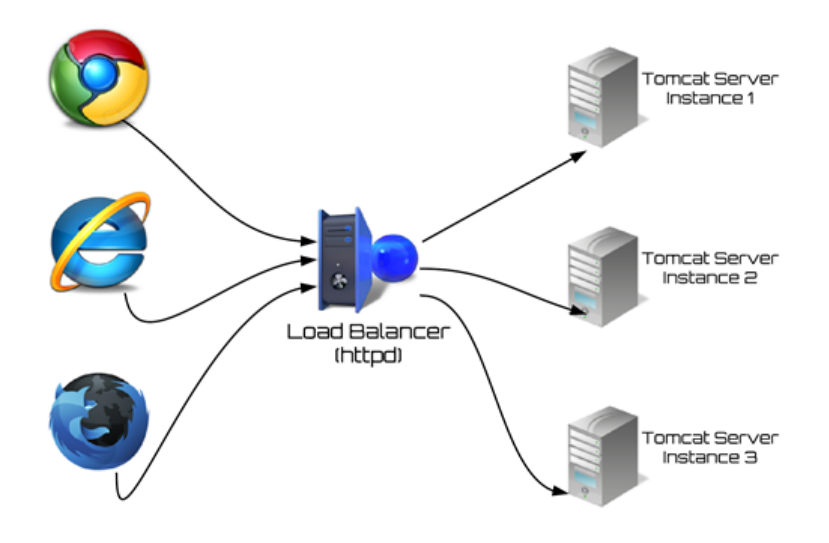

#### 2 Environnement technique

Pour ce labo, nous allons dans un premier temps utiliser uniquement le serveur web HTTPD d'Apache.

Dans un deuxième temps, nous utiliserons une application web minimaliste développée en PHP.

Ce labo a été testé avec la version 17.0 devserver d'easyPHP (http://www.easyphp.org/).

### 3 Activation du load balancer

Nous allons commencer par configurer la machine qui fera office de load balancer.

La documentation de référence pour configurer le load balancer est [1]. Deux autres sites ont été utiles à la configuration [3] et [2].

 $\underline{\wedge}$ il est inutile de configurer ainsi les autres machines du clusters!

Dans le fichier easyPHP/eds-binaries/httpserver/apache.../conf/httpd.conf, nous devons :

- 1. Nous assurer que les modules suivants sont chargés au démarrage du serveur :
  - LoadModule lbmethod\_bybusyness\_module modules/mod\_lbmethod\_bybusyness.so
  - LoadModule lbmethod\_byrequests\_module modules/mod\_lbmethod\_byrequests.so
  - LoadModule lbmethod\_bytraffic\_module modules/mod\_lbmethod\_bytraffic.so
  - LoadModule lbmethod\_heartbeat\_module modules/mod\_lbmethod\_heartbeat.so
  - LoadModule proxy\_module modules/mod\_proxy.so
  - LoadModule proxy\_balancer\_module modules/mod\_proxy\_balancer.so
  - LoadModule proxy\_http\_module modules/mod\_proxy\_http.so
  - LoadModule slotmem\_shm\_module modules/mod\_slotmem\_shm.so
- 2. Ajouter en fin de fichier, la configuration suivante :

```
#Load Balancer Configuration
<IfModule proxy_balancer_module>
  <Location "/balancer-manager">
    SetHandler balancer-manager
    Order deny,allow
   Deny from all
    Allow from 127.0.0.1
# unsecure (instead of previous line): Allow from all
  </Location>
  <Proxy balancer://mybalancer>
   BalancerMember http://server1:8080 loadfactor=1
   BalancerMember http://server2:8080 loadfactor=1
   BalancerMember http://localhost:80 loadfactor=1
   ProxySet lbmethod=byrequests
  </Proxy>
  ProxyPass /balance balancer://mybalancer/test-lb
</IfModule>
```

Avant de démarrer ce serveur, ouvrez le fichier de logs (easyPHP/eds-binaries/httpserver/apache.../logs/error.log), effacez son contenu (afin de ne pas être pollué par d'anciens logs), puis démarrez le serveur.

Assurez-vous qu'il n'y a aucune erreur et que le serveur est démarré :

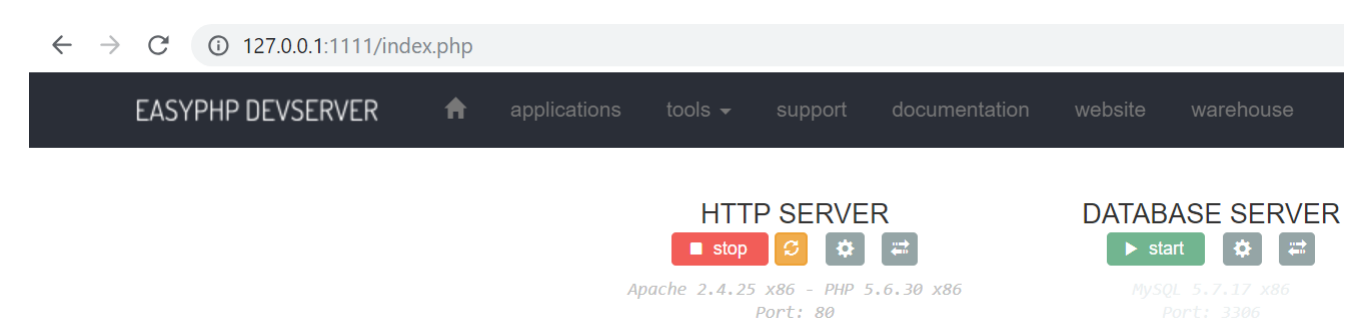

Explication de la configuration que nous avons mis en fin de fichier :

- 1. Chargement de l'interface du balancer-manager qui permet de monitorer l'activité du load balancer
- 2. Cette interface n'est disponible que depuis l'interface locale (127.0.0.1)
- 3. Un cluster mybalancer est créé
- 4. Dans ce cluster, les serveurs pouvant traiter des requêtes sont server1, server2, localhost
- 5. Le choix des serveurs est basé selon la stratégie "par nombre de requêtes" (voir https://httpd.apache.org/docs/trunk/mod/mod\_lbmethod\_byrequests.html)
- 6. Sur les serveurs, l'application est déployée sous http://x.x.x/test-lb
- 7. L'adresse du load balancer que les clients doivent atteindre afin de profiter du mécanisme de load balancing est http://x.x.x.x/balance

Vous pouvez vous connectez sur http://localhost/balancer-manager afin de voir l'interface du balancer-manager.

 $\leftrightarrow \rightarrow C$  (i) localhost/balancer-manager

# Load Balancer Manager for localhost

Server Version: Apache/2.4.25 (Win32) PHP/5.6.30 Server Built: Dec 20 2016 13:02:04 Balancer changes will NOT be persisted on restart. Balancers are inherited from main server. ProxyPass settings are inherited from main server.

LoadBalancer Status for <u>balancer://mybalancer</u> [pfe870c04\_mybalancer]

| MaxMembers | StickySession | DisableFailover | Timeout | FailoverAttempts | Method     | Path     | Active |
|------------|---------------|-----------------|---------|------------------|------------|----------|--------|
| 3 [3 Used] | (None)        | Off             | 0       | 2                | byrequests | /balance | Yes    |

| Worker URL          | Route | RouteRedir | Factor | Set | Status  | Elected | Busy | Load | To | From |
|---------------------|-------|------------|--------|-----|---------|---------|------|------|----|------|
| http://server1:8080 |       |            | 1      | 0   | Init Ok | 0       | 0    | 0    | 0  | 0    |
| http://server2:8080 |       |            | 1      | 0   | Init Ok | 0       | 0    | 0    | 0  | 0    |
| http://localhost    |       |            | 1      | 0   | Init Ok | 0       | 0    | 0    | 0  | 0    |

Observez le comportement du load balancer lorsque vous faites plusieurs appels à http://x.x.x.x/balance.

Il existe 3 autres stratégies pour choisir quel serveur du cluster traitera la demande : - bytraffic

- (https://httpd.apache.org/docs/trunk/mod/mod\_lbmethod\_bytraffic.html) — bybusyness
- (https://httpd.apache.org/docs/trunk/mod/mod\_lbmethod\_bybusyness.html) -- heartbeat

(https://httpd.apache.org/docs/trunk/mod/mod\_lbmethod\_heartbeat.html)

Quelles différences notez-vous entre ces différentes stratégies? Si vous deviez mettre en ligne un site marchand, laquelle de ces stratégie metteriez-vous en place et pourquoi?

Essayez d'ajouter comme membres du cluster des machines qui n'existent pas sur votre réseau. Que se passe-t-il?

## 4 Sticky session

Si nous n'implémentons pas la réplication de session avec un outil comme *Memcached* (http://php.net/manual/fr/book.memcached.php), ce qui est généralement le cas pour des raisons de performances, nous devons nous assurer, à partir du moment qu'une session est créée, que toutes les futures requêtes d'un utilisateur soient traitées par le même serveur (sinon l'utilisateur devra se reconnecter sur chaque serveur traitant une de ses requêtes afin qu'une session soit créée pour lui).

Dans le cas d'une application PHP, nous allons indiquer au load balancer de se baser sur le cookie PHPSESSID pour la sticky session

(voir https://httpd.apache.org/docs/trunk/mod/mod\_proxy.html).

Si nous reprenons l'exemple de configuration précédent, nous aurions :

```
<Proxy balancer://mybalancer>
```

```
ProxySet stickysession=PHPSESSID </Proxy>
```

Après avoir redémarré le serveur, vous pouvez tester le mécanisme de  $sticky\ session$  avec le code PHP suivant :

#### test-lb/index.php

```
test-lb/logout.php
<?php
  session_start();
 echo "<html><body>";
 echo "served by " . $_SERVER["REMOTE_ADDR"] . "<br>";
 //remove PHPSESSID from browser
 if (isset($_COOKIE[session_name()])) {
   setcookie(session_name(), "", time() - 3600, "/" );
 }
 //clear session from globals
 $_SESSION = array();
 //clear session from disk
 session_destroy();
?>
   LOGGED OUT<br>
   <br>
    <a href="index.php">Create session</a>
  </body>
</html>
```

## Références

- Apache. Module mod\_proxy\_balancer. https://httpd.apache.org/docs/trunk/mod/ mod\_proxy\_balancer.html.
- [2] Satish. Load balancing with apache mod\_proxy\_balancer. https://satishkumars. wordpress.com/2012/03/07/how-to-load-balance-tomcat-7-with-apache-2-2/.
- [3] Rackspace Support. Simple load balancing with apache. https://support.rackspace.com/how-to/simple-load-balancing-with-apache/.